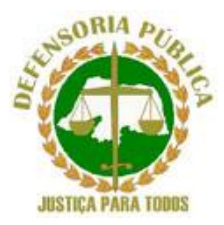

## DEFENSORIA PÚBLICA DO ESTADO DO RIO GRANDE DO NORTE

## GUIA DO CANDIDATO: COMO REALIZAR A INSCRIÇÃO NO SISTEMA

## 1. Clique no certame em que deseja realizar a inscrição.

|                       | Concursos DPE/RN                                                                                                    |
|-----------------------|----------------------------------------------------------------------------------------------------|
| Página inicial Acesso |                                                                                                    |
|                       | Inscrições Abertas<br>Sem concursos no momento                                                                              |
|                       | Próximos concursos         x TESTE SELETIVO PARA ESTAGIÁRIOS DA DEFENSORIA PÚBLICA DO ESTADO DO         RIO GRANDE DO NORTE |
|                       |                                                                                                    |
|                       |                                                                                                    |
|                       |                                                                                                    |

## 2. Clique em FAZER A INSCRIÇÃO.

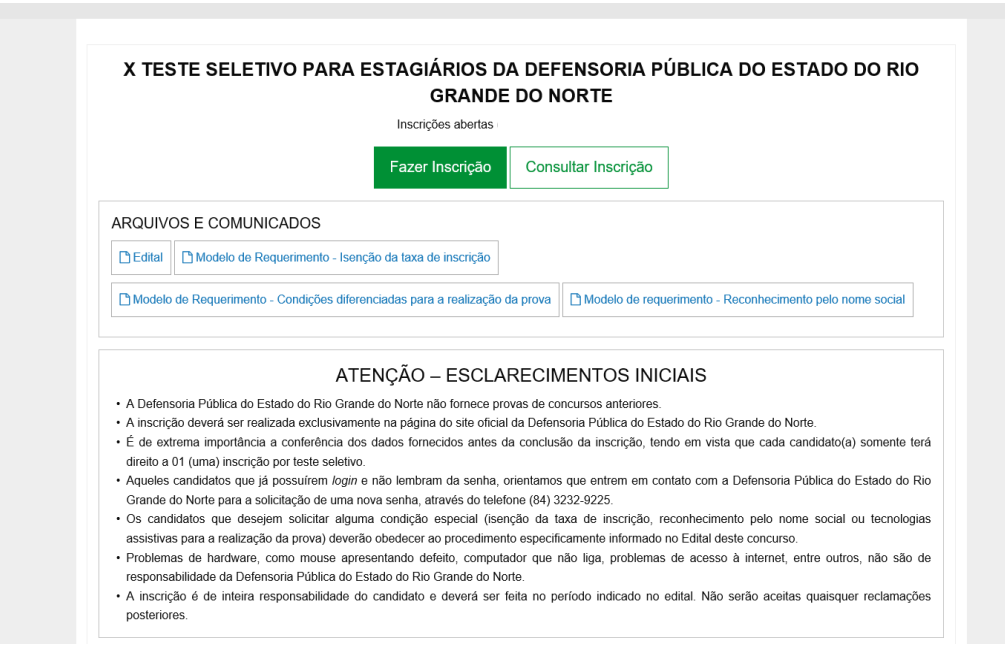

3. Se não possuir cadastro no sistema, clique no botão **CADASTRE-SE**. Caso já tenha o cadastro, informe o seu CPF e senha, clique no botão **LOGAR** e siga para o passo 5.

|                     |    | Junio de la companya de la companya de la companya de la companya de la companya de la companya de la companya | Concursos DPE/RN                                                        |   |  |
|---------------------|----|----------------------------------------------------------------------------------------------------|-------------------------------------------------------------------------|---|--|
| Página inicial Aces | SO |                                                                                                    |                                                                         |   |  |
|                     |    | Para continuar, faça login ou registre-se                                                                      | λ.                                                                      | × |  |
|                     |    |                                                                                                    | Logar no Sistema<br>Não possui cadastro?<br>Cadastre-se                 |   |  |
|                     |    |                                                                                                    | CPFSenha                                                                |   |  |
|                     |    |                                                                                                    | Lembrar de mim nesse dispositivo Logar                                  |   |  |
|                     |    |                                                                                                    | Esqueceu sua senha?<br>Ligue para <b>(84) 3232-9225</b> para resetá-la. |   |  |

4. Preencha os dados e clique no botão SALVAR.

| * Nome completo        |              | Nome social          |            |      |   |
|------------------------|--------------|----------------------|------------|------|---|
| * CPF                  |              | * Data de nascimento | 1          |      |   |
| • Naturalidade         |              | * RG                 | * Orgão    | • UF | • |
|                        |              |                      |            |      | • |
| * Nome completo da mãe |              | Nome completo do pai |            |      |   |
| * Gênero               |              | * Estado civil       |            |      | • |
|                        |              |                      |            |      |   |
| * Email                | • Telefone 1 |                      | Telefone 2 |      |   |
| Endereço               |              |                      |            |      |   |
|                        |              |                      |            |      |   |

5. Após a realização do cadastro, o candidato poderá fazer a inscrição no concurso desejado. Nesse momento, é importante preencher todos os dados solicitados para o certame, certificando-se de que estão corretos. Ao final, clicar no botão **FAZER INSCRIÇÃO**.

| Login efetuado com suce | SS0.                                                                             |                                                  | ×               |
|-------------------------|----------------------------------------------------------------------------------|--------------------------------------------------|-----------------|
| Inscrição - X TE        | STE SELETIVO PARA ESTAGIÁR<br>RIO GRANDE                                         | IOS DA DEFENSORIA PÚBLI<br>E DO NORTE            | CA DO ESTADO DO |
|                         | As informações sobre pagamento, isenção de taxa<br>deficiência, estão no Edital. | de inscrição e vagas para pessoas com            |                 |
|                         | Informações do candidato                                                         |                                                  |                 |
|                         | Nome:                                                                            |                                                  |                 |
|                         | CPF:                                                                             |                                                  |                 |
|                         |                                                                                  |                                                  |                 |
|                         | * Cargo                                                                          | <ul> <li>Núcleo da Defensoria Pública</li> </ul> | •               |
|                         |                                                                                  |                                                  |                 |
|                         | Curso                                                                            |                                                  |                 |
|                         | * Universidade                                                                   |                                                  |                 |
|                         |                                                                                  |                                                  | •               |
|                         | * Curso                                                                          | * Semestre                                       | •               |
|                         |                                                                                  |                                                  |                 |
|                         | Documento de identificação                                                       |                                                  |                 |
|                         | * Documento de identificação com foto                                            | D                                                |                 |
|                         |                                                                                  | Procura                                          | r               |

6. Caso deseje solicitar a isenção da taxa de inscrição, selecione a hipótese de enquadramento. A documentação deverá ser entregue na Defensoria Pública do Estado, conforme previsto no Edital.

| Isenção da taxa de inscrição                                                                                                    |
|----------------------------------------------------------------------------------------------------|
| ☑ Desejo solicitar a isenção da taxa de inscrição                                                                                                    |
| Requeiro a isenção da taxa de inscrição no X TESTE SELETIVO PARA ESTAGIÁRIOS DA<br>DEFENSORIA PÚBLICA DO ESTADO DO RIO GRANDE DO NORTE, tendo em vista que a<br>minha situação econômica não permite o pagamento da taxa de inscrição sem prejuízo do<br>sustento próprio ou da minha família. Declaro, ainda, estar ciente de que preciso comparecer à<br>Defensoria Pública do Estado do Rio Grande do Norte para entregar a documentação<br>comprobatória na forma e no prazo descritos no instrumento editalicio, sob pena de indeferimento<br>do presente requerimento. Compreendo que a inscrição será automaticamente cancelada se<br>comprovada, a qualquer momento, a falsidade das declarações aqui prestadas, bem como de que<br>responderei civil e criminalmente pelo teor de minha declaração. |
| Hipóteses de isenção do pagamento da taxa de inscrição                                                                                                    |
| Condição de hipossuficiência financeira<br>Doador(a) de medula ósea<br>Doador(a) de sangue<br>Doadora de leite materno<br>Inscrição no Cadastro Unico para Programas Sociais do Governo Federal (CadÚnico)<br>Serviços no período eleitoral                                                                                                    |
| Condições diferenciadas para a realização da prova                                                                                                    |
| Necessito de condições diferenciadas para realizar a prova                                                                                                    |
| D * DECLARO QUE LI E ACEITO TODAS AS CONDIÇÕES PREVISTAS NO EDITAL                                                                                                    |
| Confirmar inscrição                                                                                                    |
|                                                                                                    |

7. Caso deseje concorrer às vagas destinadas para pessoas com deficiência, é obrigatório fazer o *upload* da documentação comprobatória exigida no Edital.

| Documento de identificação  Documento de identificação com foto  Procurar                                                                                                    |  |
|----------------------------------------------------------------------------------------------------|--|
| Isenção da taxa de inscrição Desejo solicitar a isenção da taxa de inscrição                                                                                                    |  |
| Vagas para pessoas com deficiência  ✓ Desejo concorrer às vagas para pessoas com deficiência  Declaro ser pessoa com deficiência, conforme comprovado com as cópias das documentações em anexo. Declaro, ainda, estar ciente de que a minha classificação na listagem de pessoas com deficiência será cancelada se eu não comparecer à avaliação biopsicossocial caso seja convocado, bem como se comprovada, a qualquer momento, a falsidade das informações aqui prestadas. Compreendo que responderei civil e criminalmente pelo teor de minha declaração.  Procurar  A adicionar arquivo |  |
| Condições diferenciadas para a realização da prova                                                                                                    |  |
| Comprovante de pagamento<br>Comprovante                                                                                                    |  |

8. Caso deseje solicitar a condições diferenciadas para a realização da prova, selecione a hipótese de enquadramento. A documentação deverá ser entregue na Defensoria Pública do Estado, conforme previsto no Edital.

| Procurar 🗙                                                                                                    |  |
|----------------------------------------------------------------------------------------------------|--|
| + adicionar arquivo                                                                                                    |  |
| Condições diferenciadas para a realização da prova                                                                                                    |  |
| ✓ Necessito de condições diferenciadas para realizar a prova                                                                                                    |  |
| Declaro que necessito de condições diferenciadas para a realização da prova e estou ciente de<br>que preciso comparecer à Defensoria Pública do Estado do Rio Grande do Norte para entregar a<br>documentação comprobatória do meu pleito na forma e no prazo descritos no instrumento<br>editalício, sob pena de indeferimento do presente requerimento. Compreendo que a solicitação<br>será automaticamente cancelada se comprovada, a qualquer momento, a falsidade das<br>informações aqui prestadas, bem como de que responderei civil e criminalmente pelo teor de<br>minha declaração. |  |
| Especifique abaixo a condição diferenciada                                                                                                    |  |
| Fiscal para auxiliar na transcrição das respostas<br>Mobiliário adaptado<br>Prova em computador com software de leitura de tela ou de ampliação de tela<br>Prova gravada em video na Língua Brasileira de Sinais<br>Prova impressa em braille<br>Prova impressa em caracteres ampliados (fonte tamanho 16)<br>Sala reservada para lactante<br>Tempo adicional<br>Utilização de aparelho auricular                                                                                                    |  |
| □ * DECLARO QUE LI E ACEITO TODAS AS CONDIÇÕES PREVISTAS NO EDITAL                                                                                                    |  |
| Confirmar inscrição                                                                                                    |  |

9. Para os candidatos que não solicitarem a isenção da taxa de inscrição, é obrigatório realizar o *upload* do comprovante de pagamento efetuado **mediante transferência de conta** <u>de titularidade do inscrito</u> ou <u>depósito identificado</u>, com indicação do número do cadastro de pessoa física (CPF) e/ou nome.

| que preciso comparecer à De<br>documentação comprobatóri<br>editalício, sob pena de indef<br>será automaticamente cano<br>informações aqui prestadas,<br>minha declaração. | efensoria Pública do Estado do Rio Grande do Norte para entregar a<br>ia do meu pleito na forma e no prazo descritos no instrumento<br>ferimento do presente requerimento. Compreendo que a solicitação<br>celada se comprovada, a qualquer momento, a falsidade das<br>, bem como de que responderei civil e criminalmente pelo teor de |
|----------------------------------------------------------------------------------------------------|----------------------------------------------------------------------------------------------------|
| Especifique abaixo a condição difere                                                                                                    | enciada                                                                                                    |
|                                                                                                    | ▼                                                                                                    |
|                                                                                                    |                                                                                                    |
| Comprovante de pagamento                                                                                                    |                                                                                                    |
| Comprovante                                                                                                    |                                                                                                    |
|                                                                                                    | Procurar                                                                                                    |
|                                                                                                    |                                                                                                    |
| □ * DECLARO QUE LI E ACEITO TO                                                                                                    | ODAS AS CONDIÇÕES PREVISTAS NO EDITAL                                                                                                    |
| Confirmar inscrição                                                                                                    |                                                                                                    |

10. Ao final, clique na caixa indicando a aceitação às condições previstas no Edital e depois em **CONFIRMAR INSCRIÇÃO.** Uma vez confirmada a inscrição, imprima o comprovante para apresentá-lo no dia da prova.

| 🕀 Imprimir             |                                        |  |
|------------------------|----------------------------------------|--|
|                        | ACTION FINAL TODOS                     |  |
|                        | Número de inscrição:                   |  |
|                        | Candidato:                             |  |
|                        | CPF                                    |  |
|                        | Email:                                 |  |
|                        | Funcão:                                |  |
|                        | Núcleo:                                |  |
|                        | Universidade:                          |  |
|                        | Curso:                                 |  |
|                        | Data da inscrição:                     |  |
|                        | Conalção alterênciada:<br>Deficiência: |  |
|                        | Isenção:                               |  |
|                        |                                        |  |
| Comprovante de pagamer | ito                                    |  |
|                        |                                        |  |